# 臺北e大 [志願服務]志工基礎教育訓練課程 線上操作說明

#### (請先完成會員登入身分註冊)

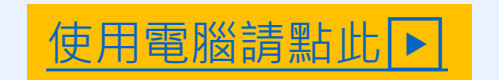

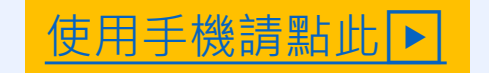

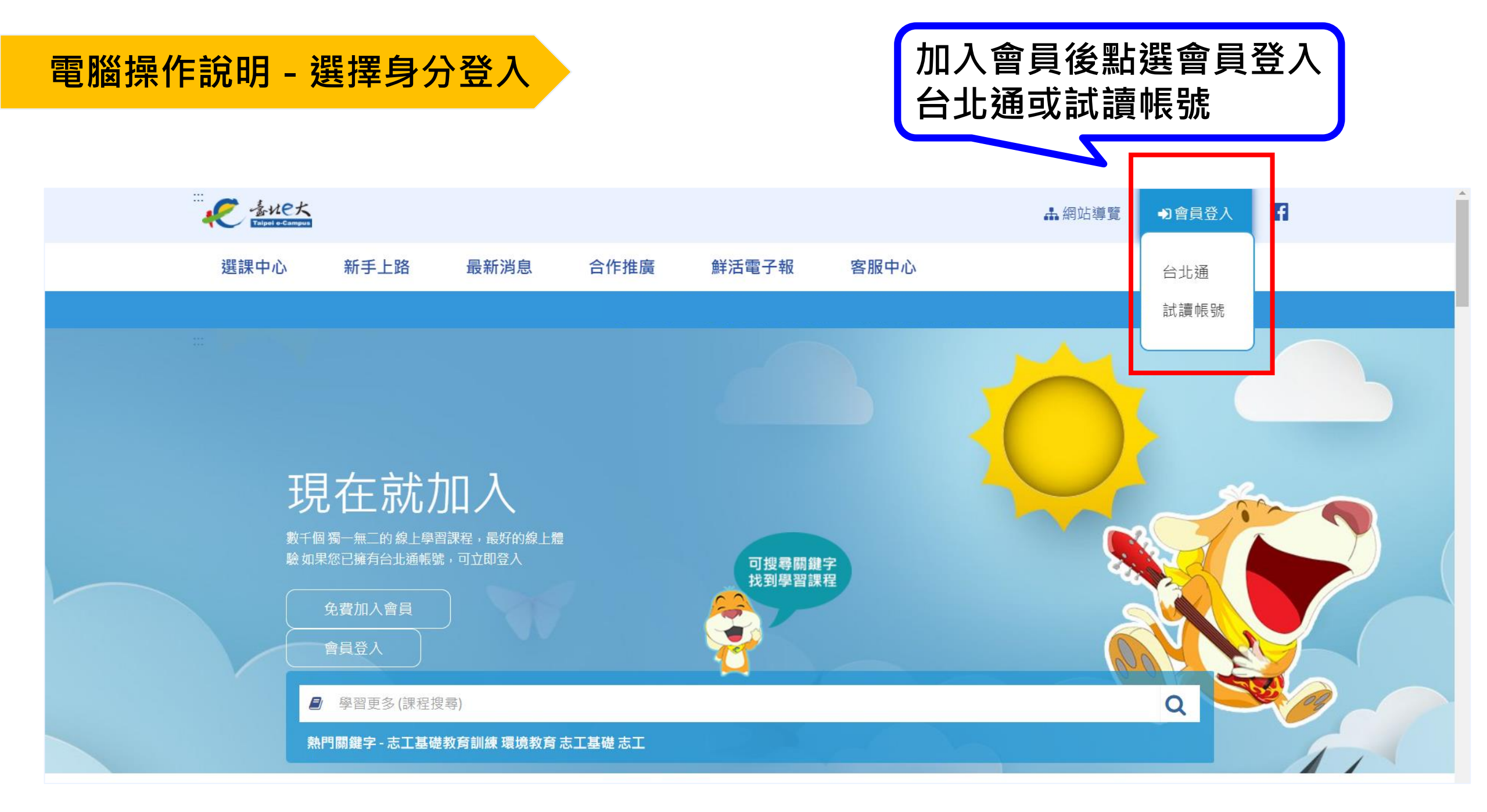

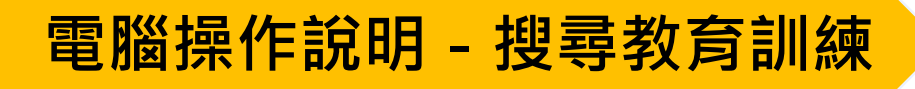

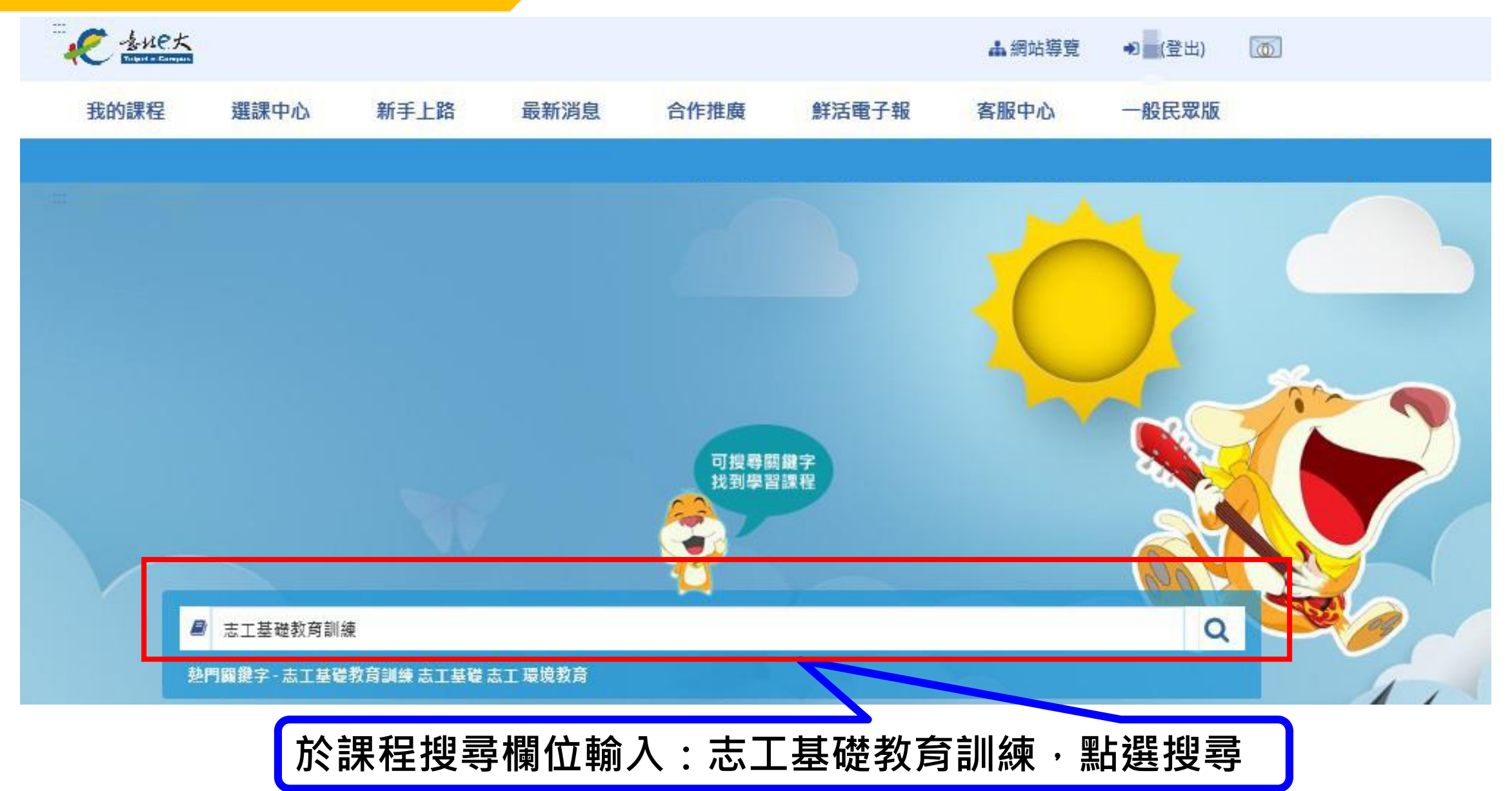

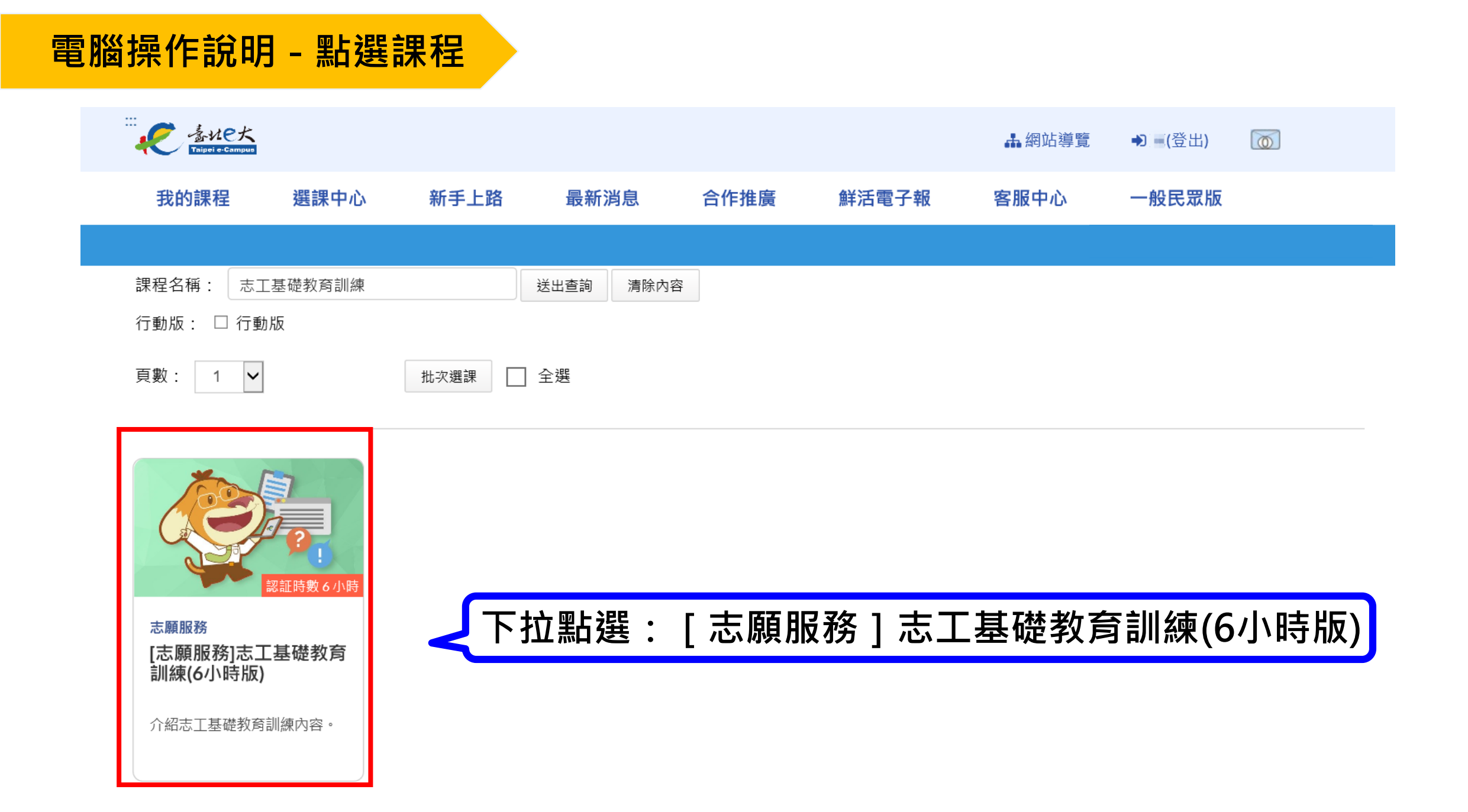

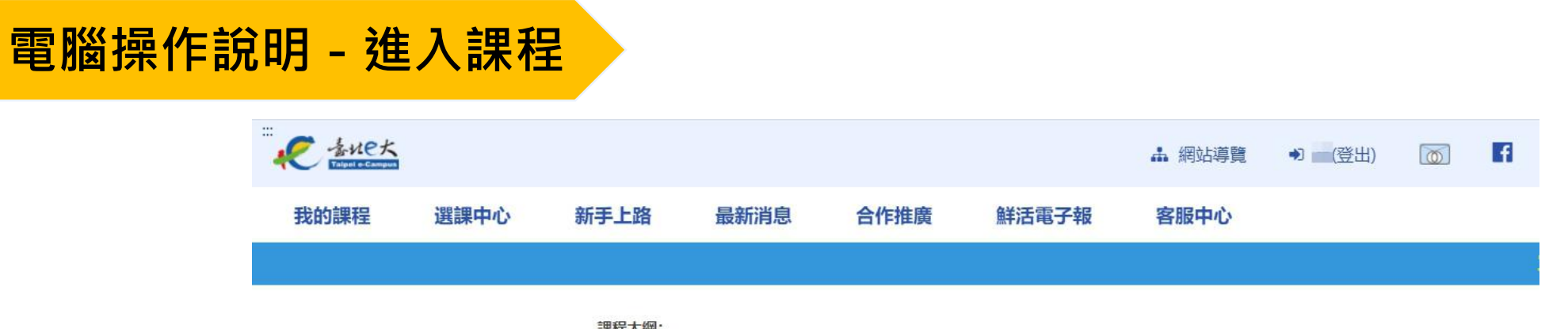

| 山来「王八海山・    |
|-------------|
| 1.志願服務法規之認識 |
| 2.志願服務經驗分享  |
| 3.志願服務倫理與内涵 |
|             |

其他注意事項:

建議螢幕解析度為1024\*768

講師:

賴兩陽(國立東華大學民族社會工作學士學位學程副教授) 溫信學(臺北榮民總醫院社工師) 常繼步(財團法人新北市大樹社會福利基金會企劃長)

學習認證資訊:

上課期間内,上線時間滿270分鐘,完成測驗達70分,核發學習時數認證6小時。

備註:

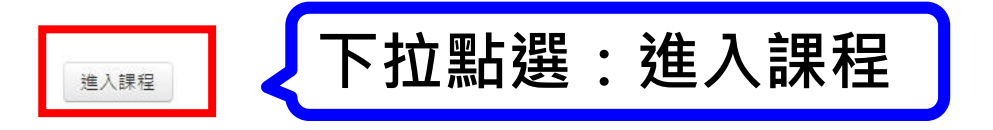

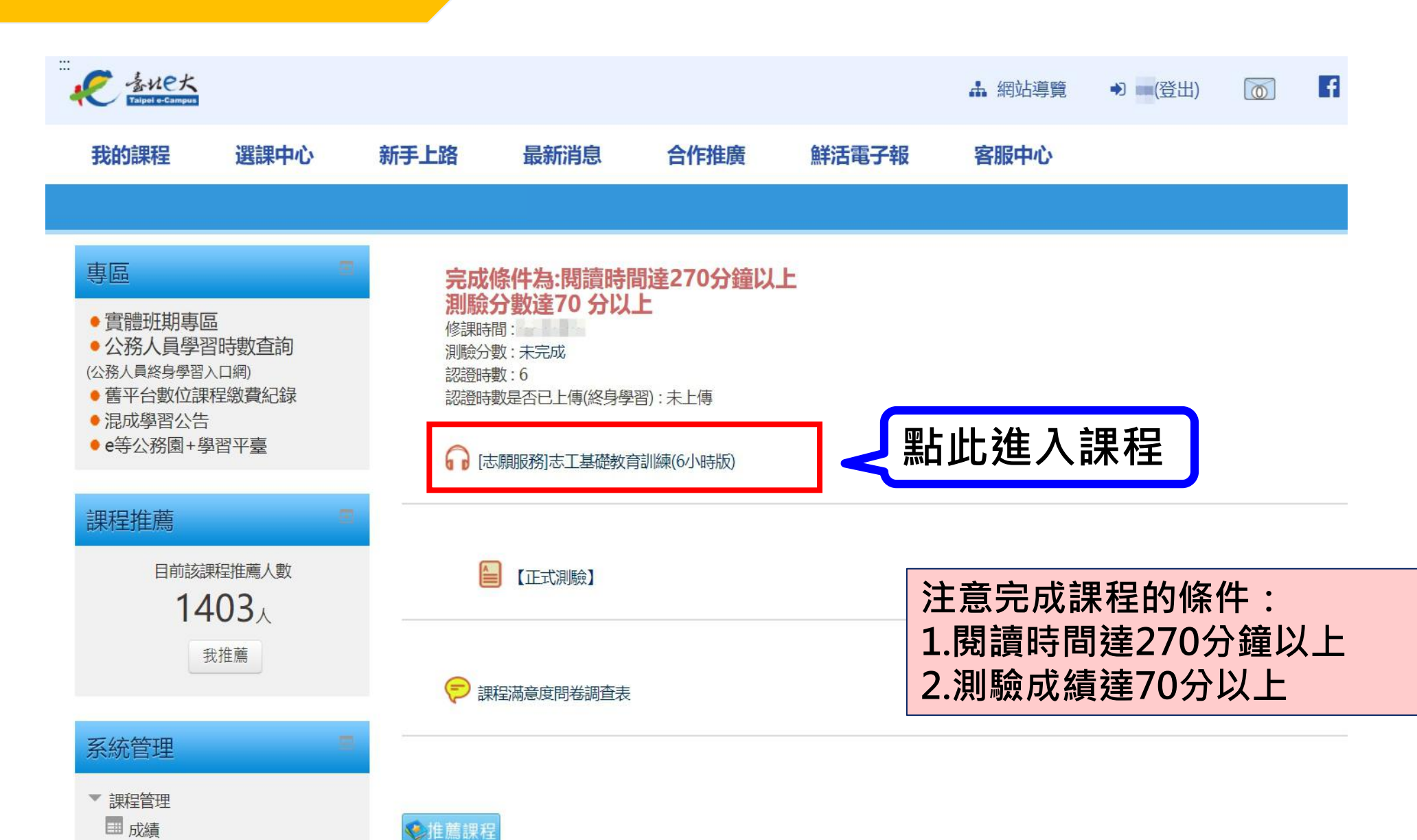

電腦操作說明 - 開始課程

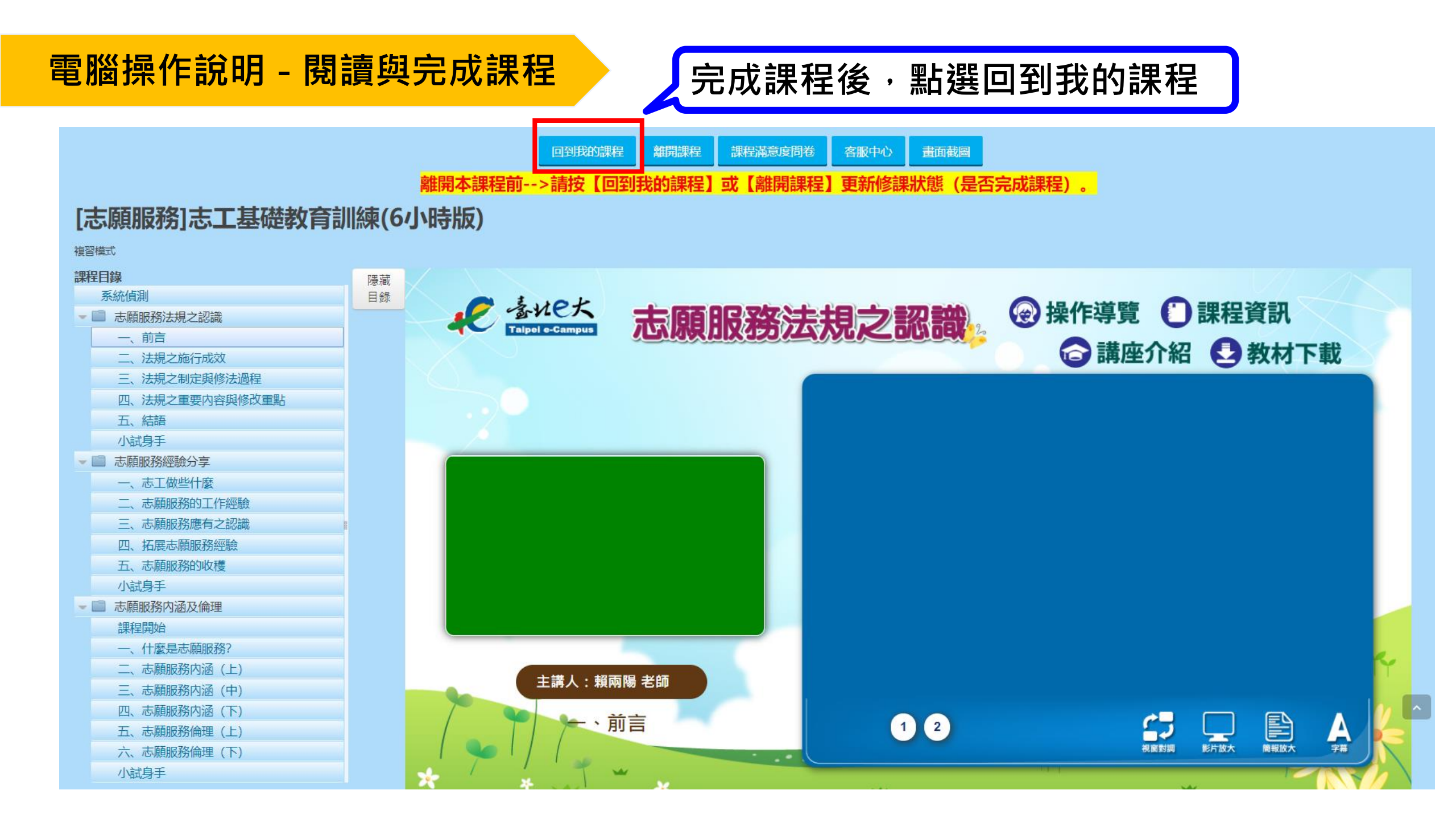

#### 電腦操作說明 - 完成測驗

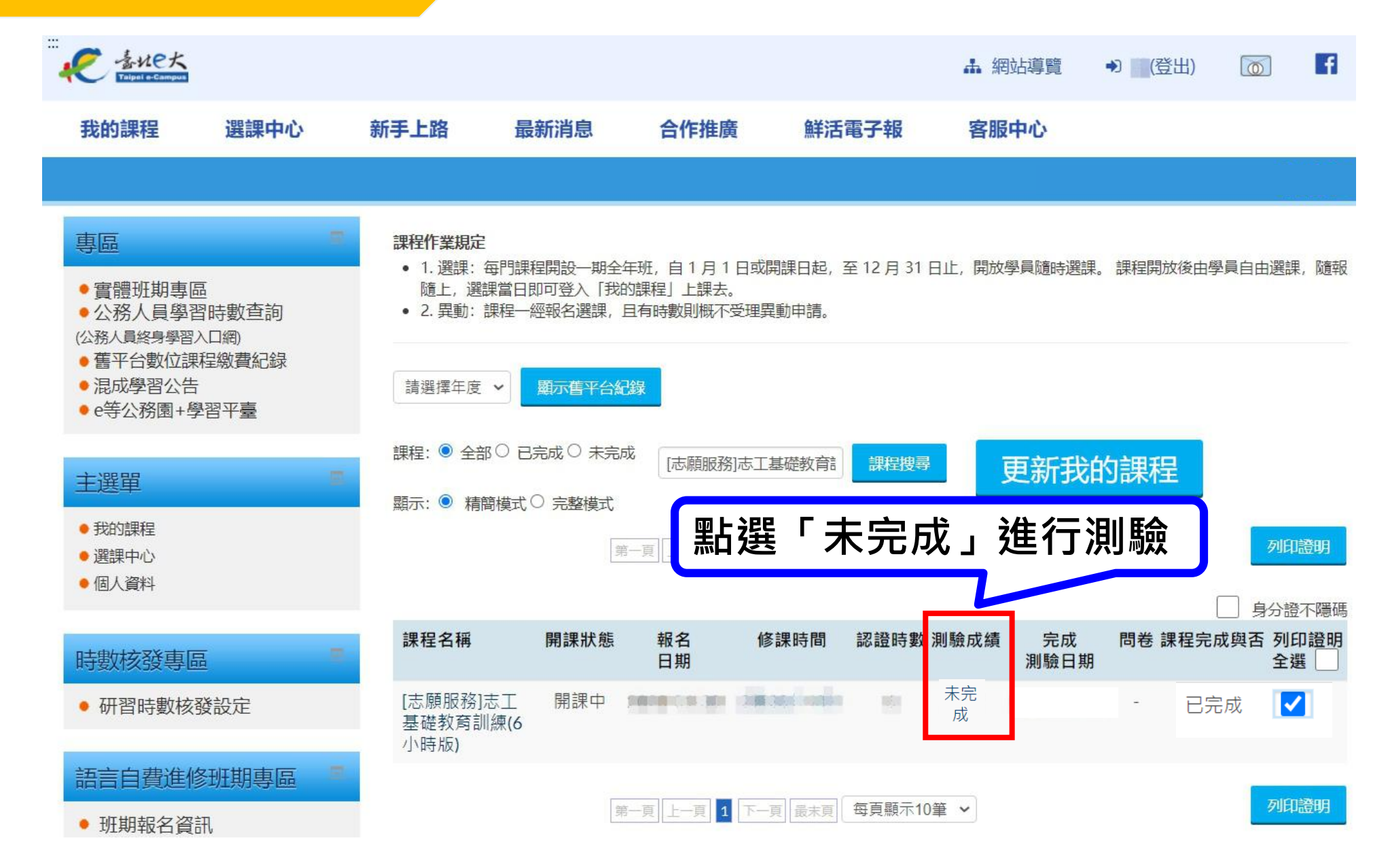

#### 電腦操作說明 - 完成測驗

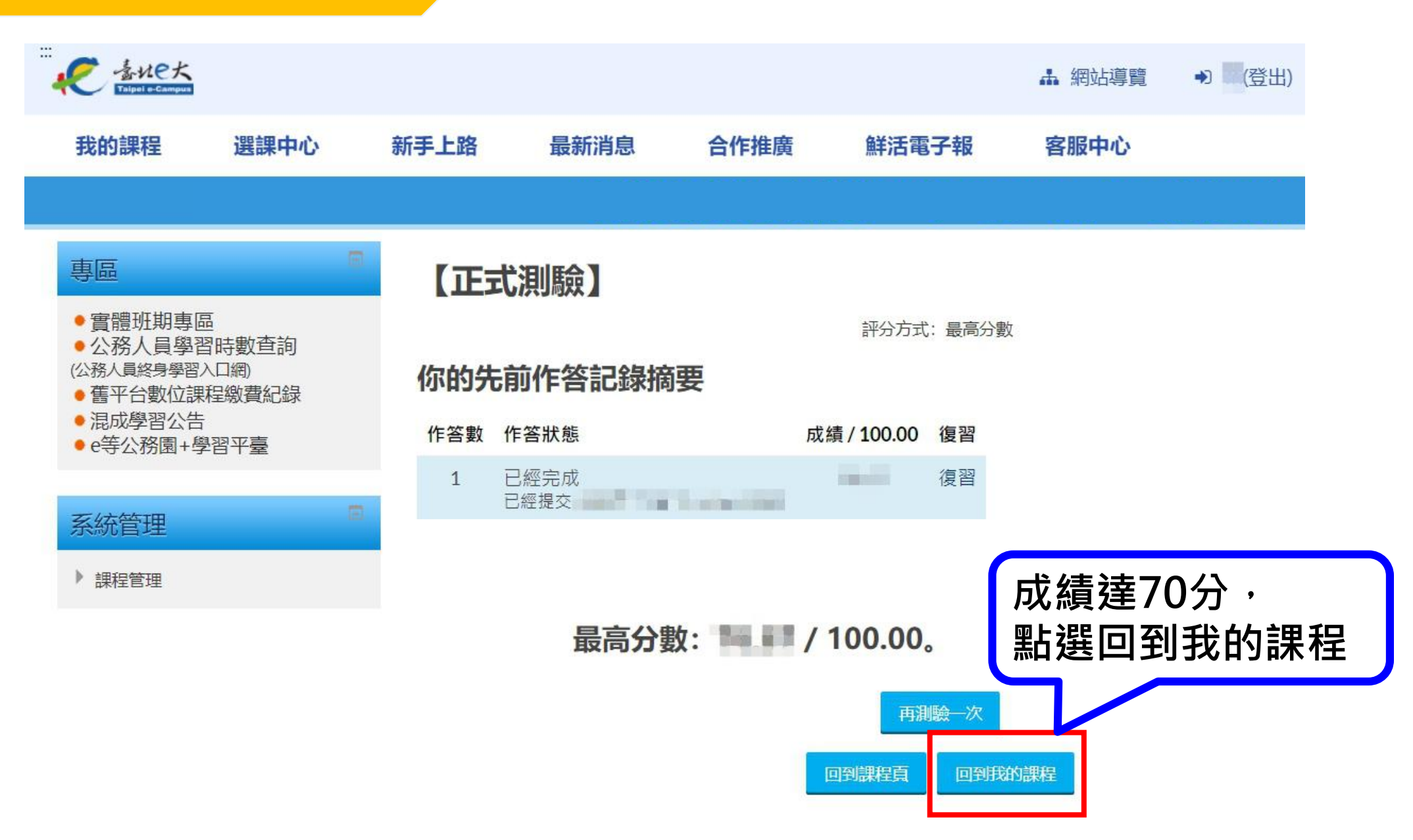

## 電腦操作說明 - 列印上課證明

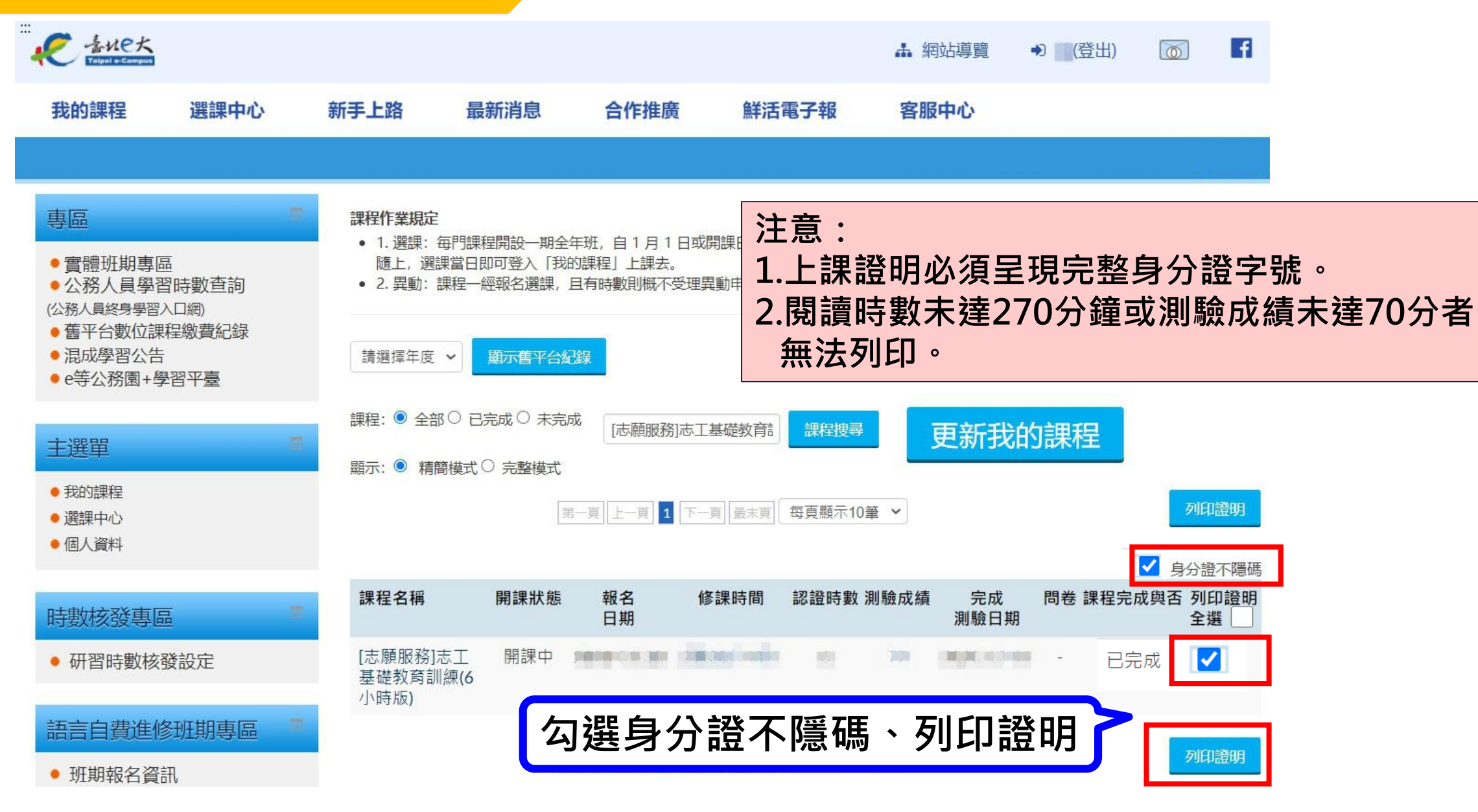

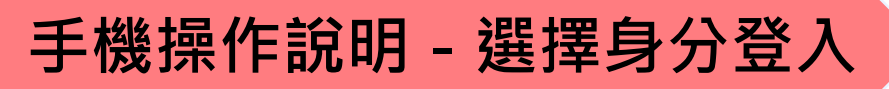

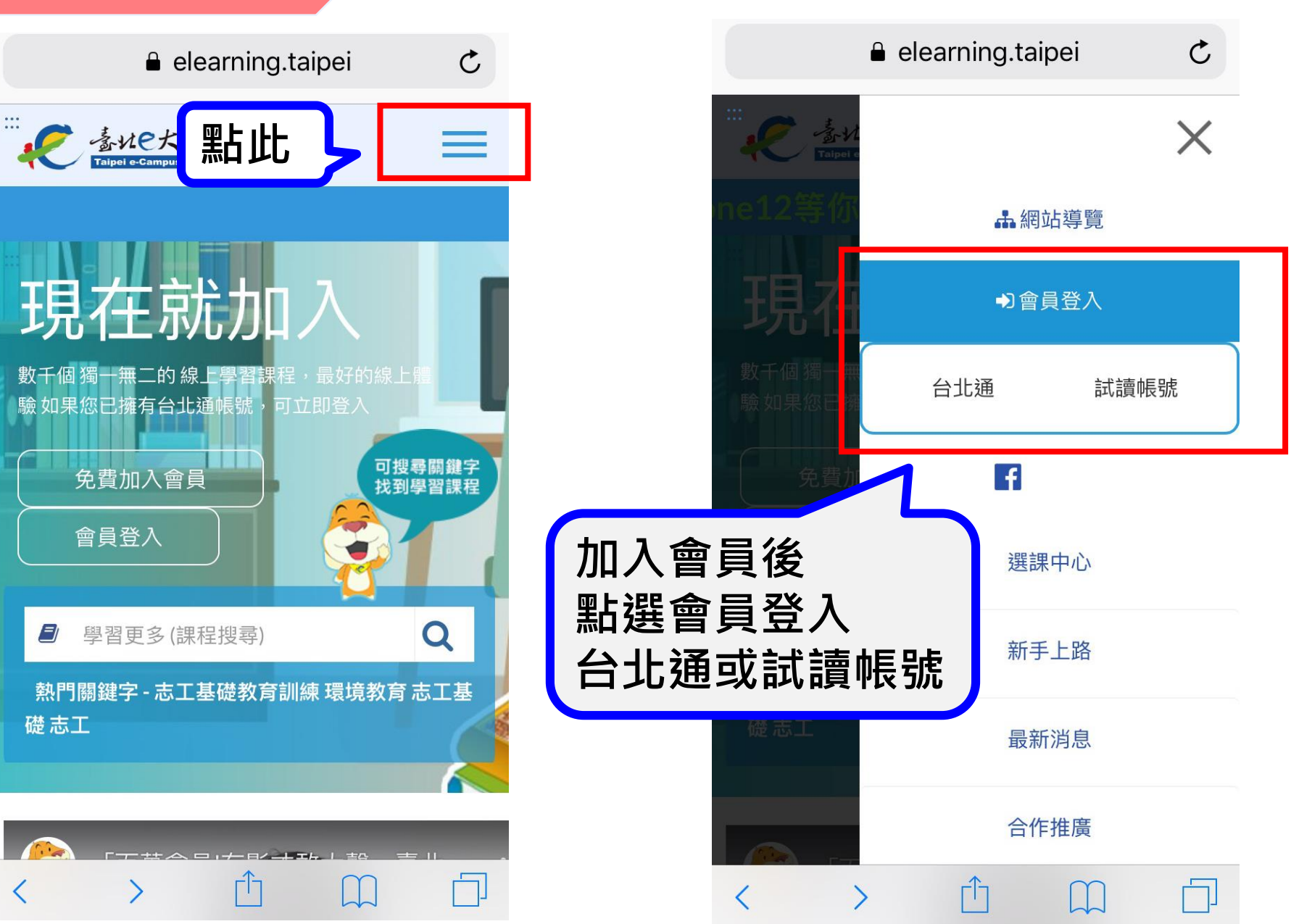

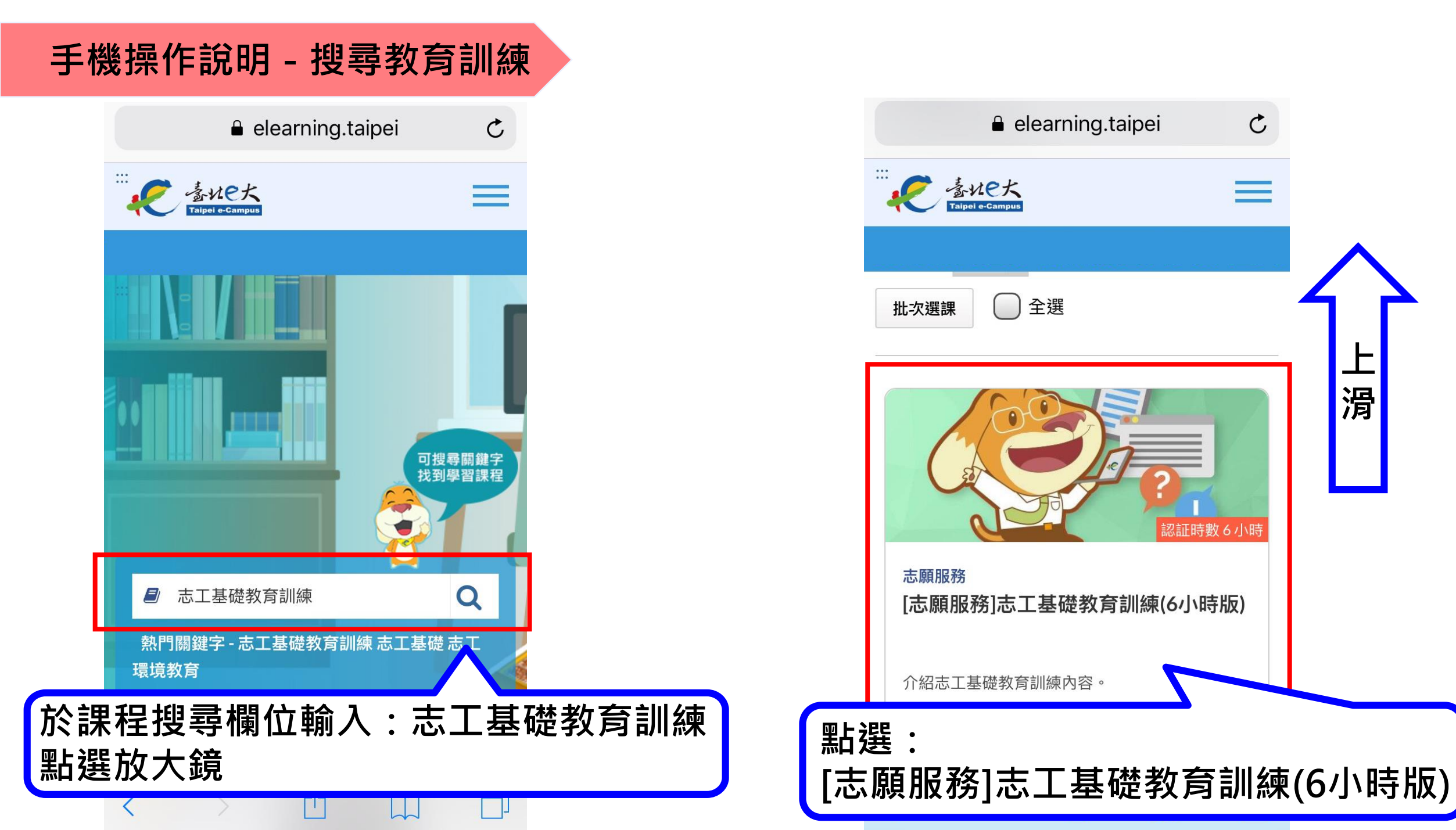

### 手機操作說明 - 點選、進入課程

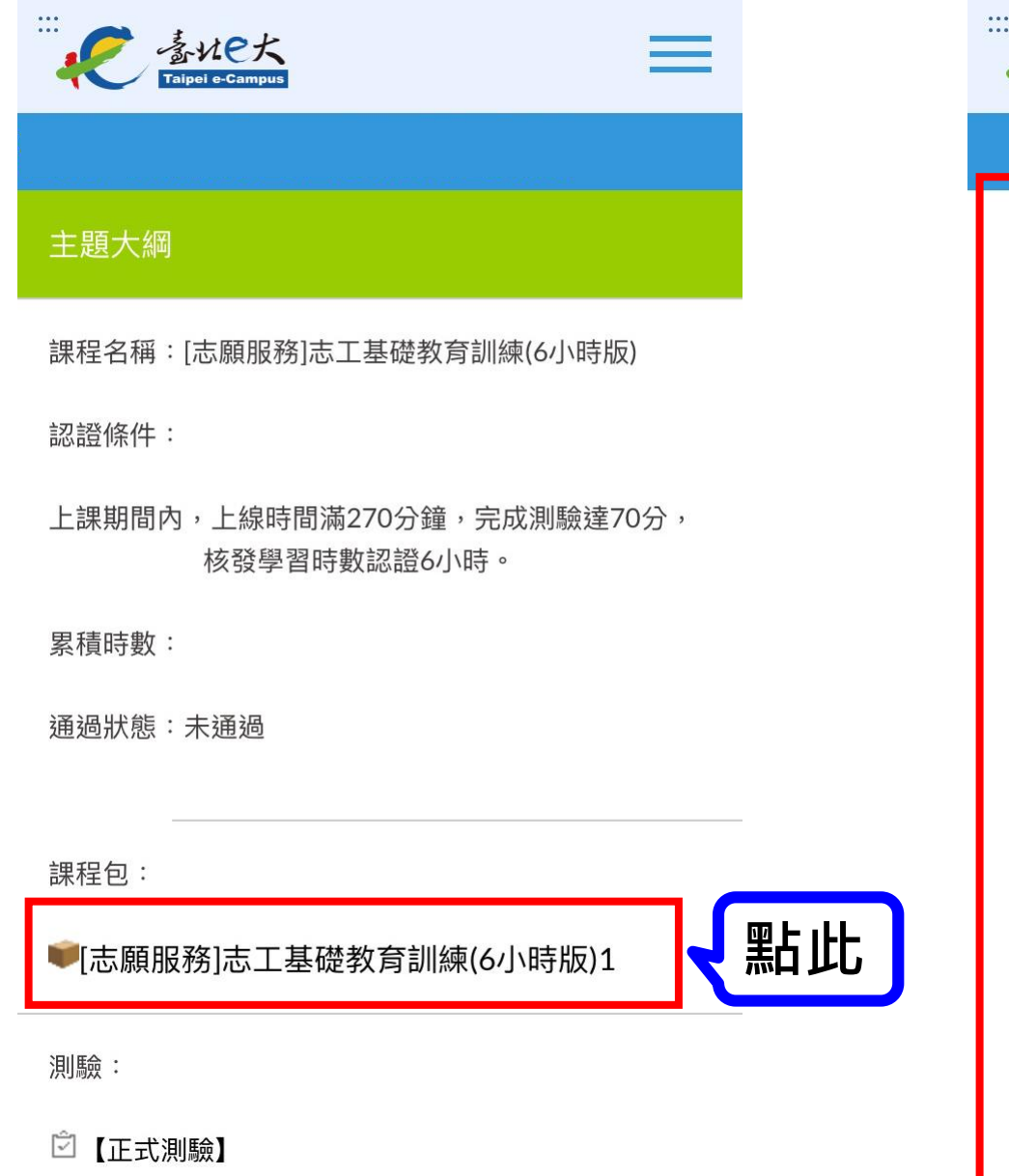

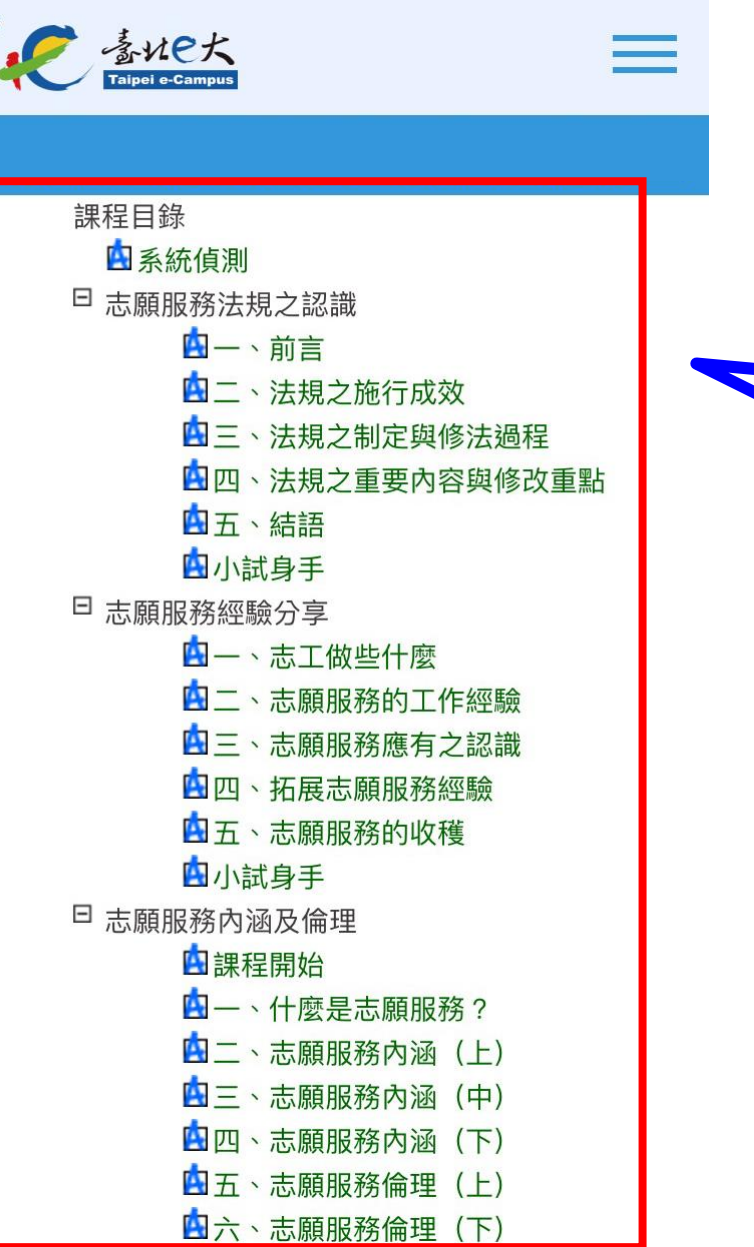

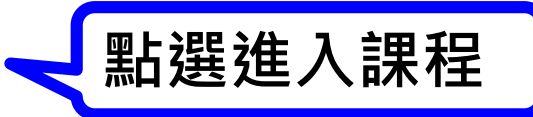

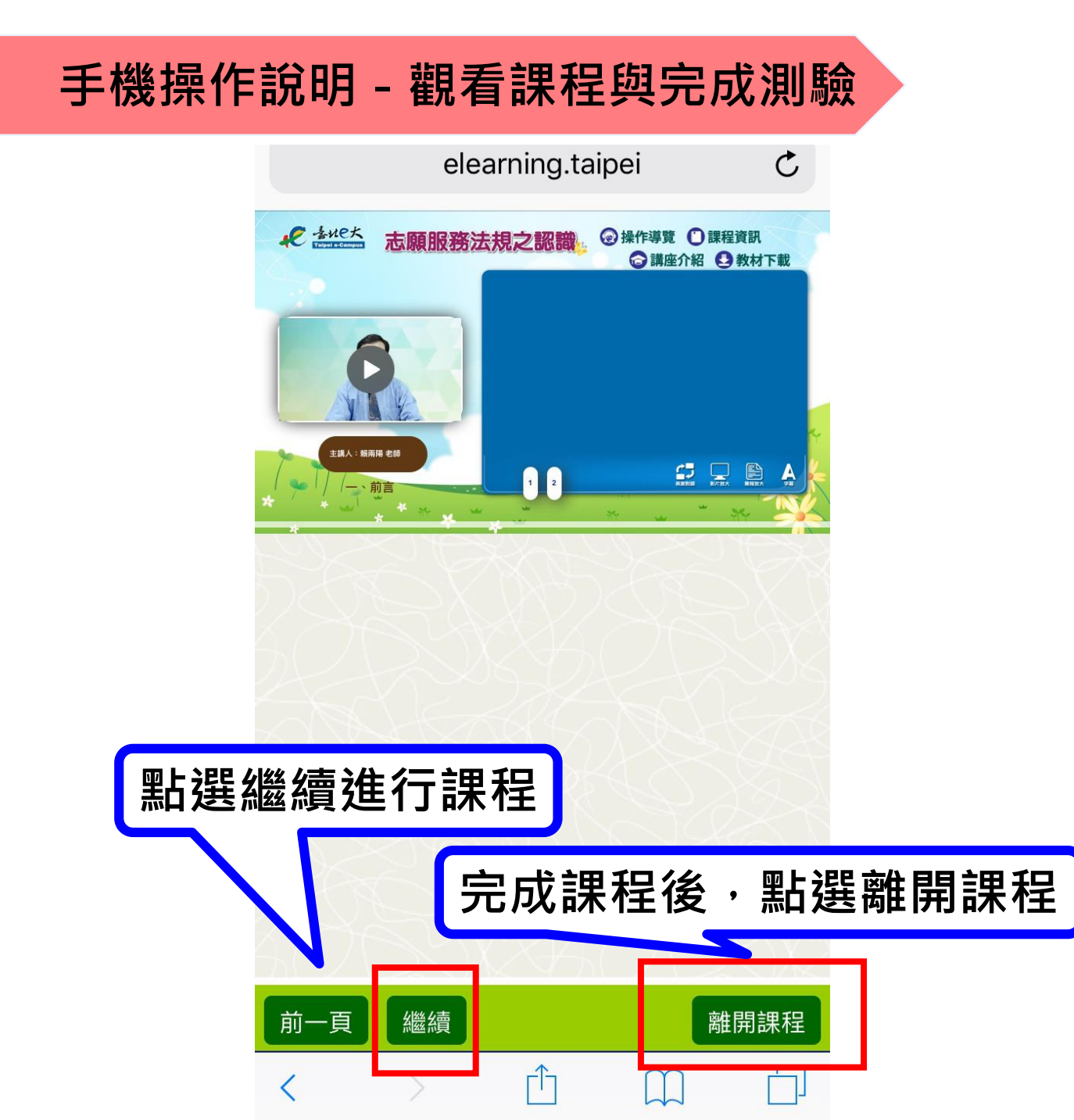

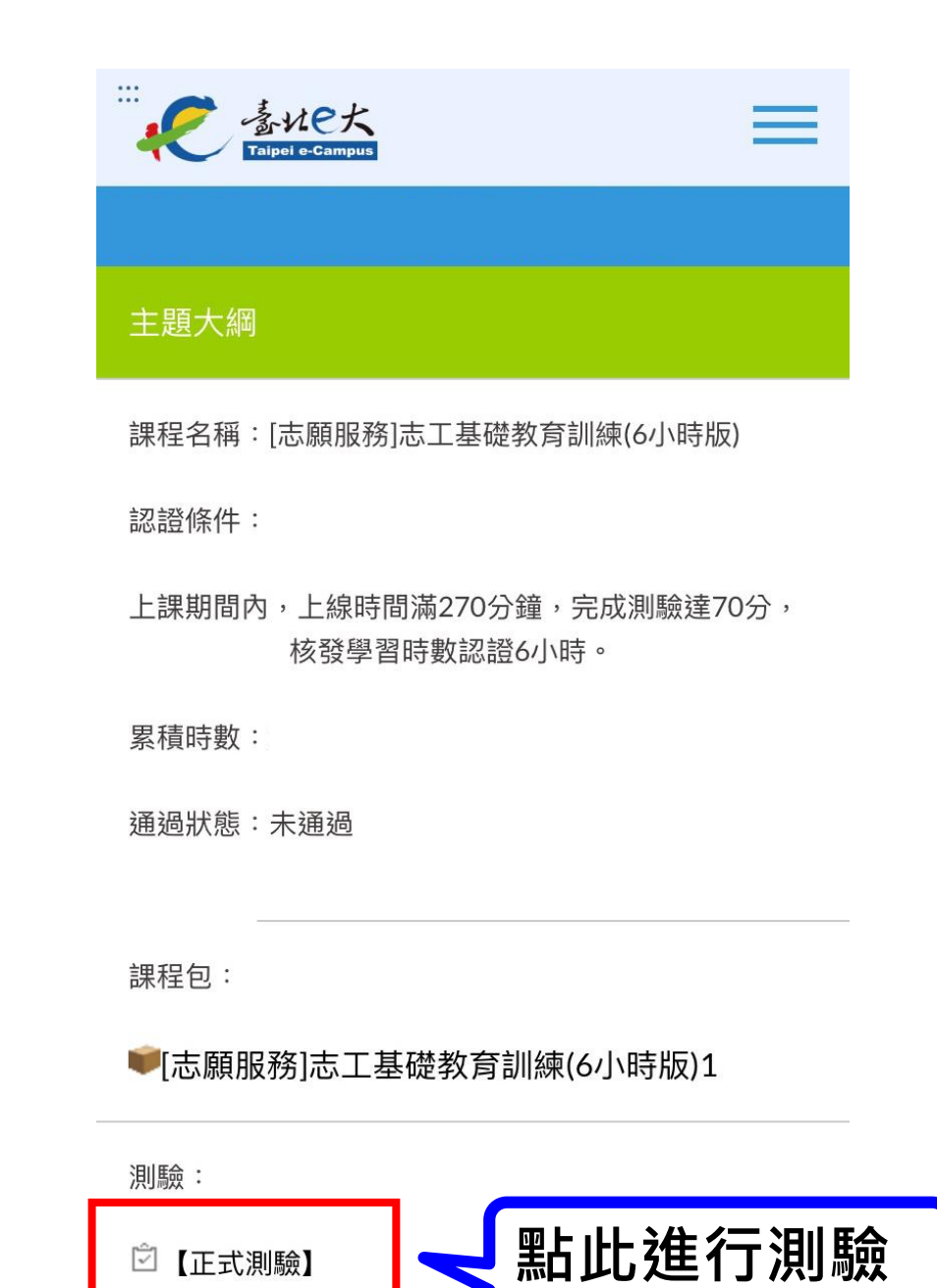

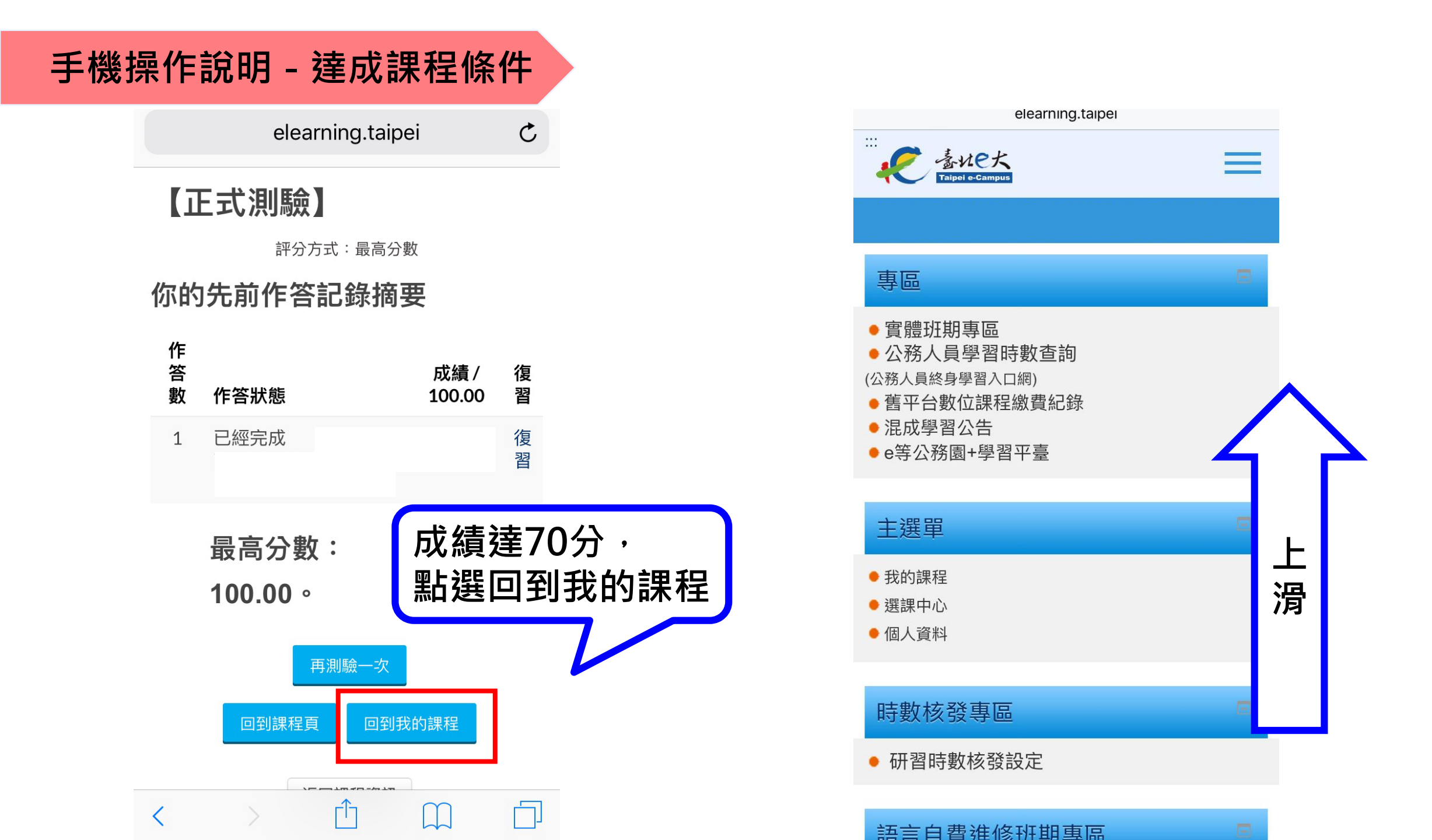

# 手機操作說明 - 列印上課證明

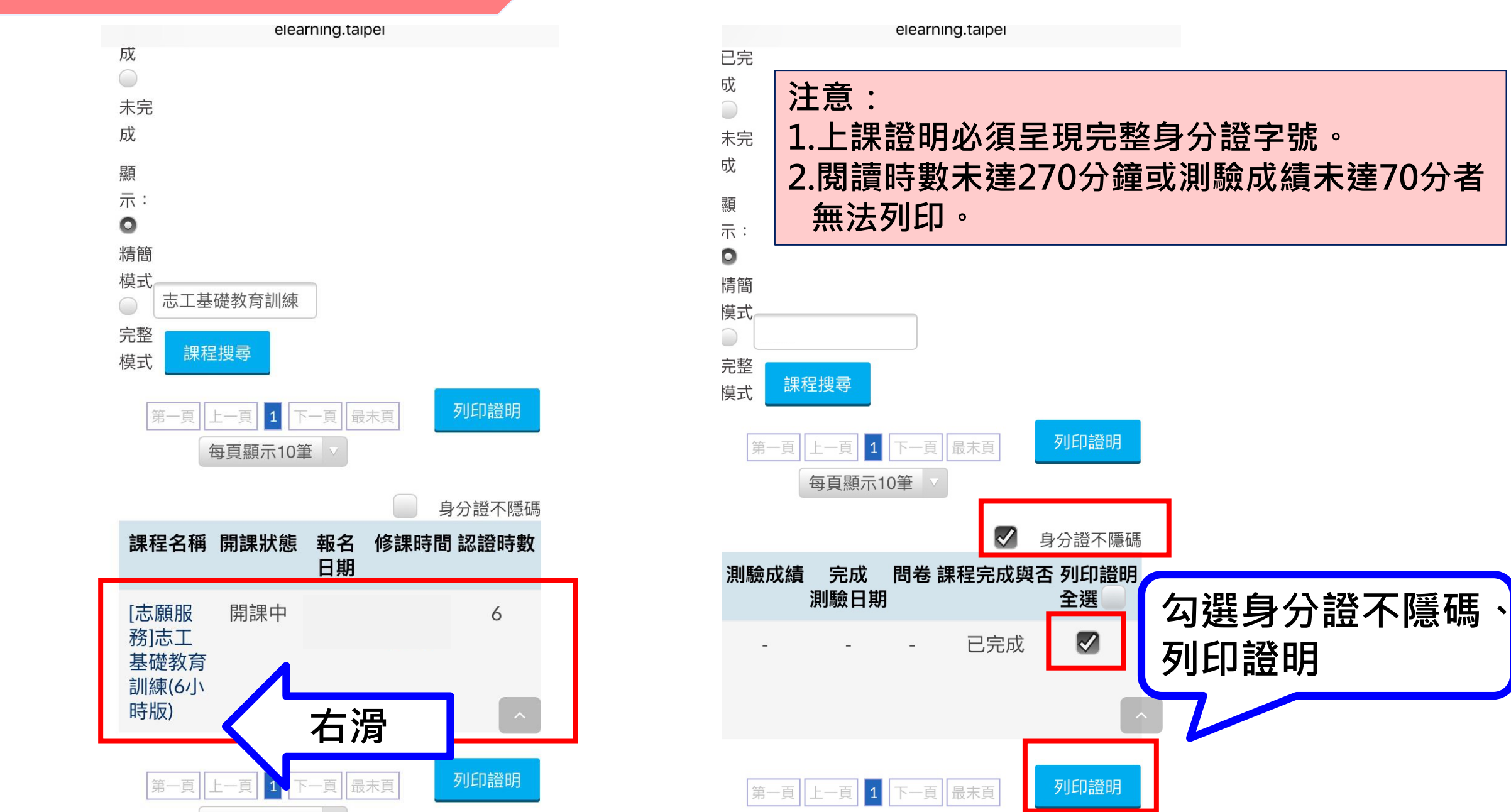